# 在Catalyst 2948G-L3和Catalyst 2900/3500XL或 2970系列交換機之間配置ISL中繼

## 目錄

## <u>簡介</u>

本文探討如何在Cisco Catalyst 2948G-L3和Catalyst 2900/3500XL或2970系列交換器之間設定交換 器間連結(ISL)通訊協定中繼。將Catalyst 2948G-L3連線到交換器時,設定任務與將路由器連線到交 換器的設定任務相同。本文中的組態範例使用Catalyst 2948G-L3作為路由器,使用Catalyst 3500XL作為第2層(L2)交換器。出於本文的目的,您可以將Catalyst 2900XL或2970替換為 3500XL。

要在Catalyst 2948G-L3上使用VLAN的概念,必須使用網橋組。每個網橋組都被視為一個單獨的 VLAN。這些網橋組對應於所連線交換機的VLAN號。

## <u>必要條件</u>

#### <u>需求</u>

在嘗試此組態之前,請確認連線2900/3500XL或2970和2948G-L3之間的交叉纜線。通常,在路由 器和交換器之間使用直通纜線;但是在Catalyst 2948G-L3中,您可使用交叉纜線連線到另一台交換 器。這是您用於交換器到交換器連線的交叉纜線。

本文檔的讀者應瞭解以下主題:

- Catalyst 2940和2950/2955系列交換器不支援ISL封裝。有關Catalyst交換機的ISL封裝支援和其 他中繼要求的資訊,請參閱<u>實施中繼的系統要求</u>。
- Catalyst 2948G-L3已達到壽命終止(EoL)。 有關詳細資訊和推薦的更換產品,請參閱<u>適用於</u> <u>Cisco Catalyst 2948G-L3和4908G-L3交換機的EoL/EoS</u>。

## <u>採用元件</u>

本檔案中的資訊是根據以下軟體版本:

• 適用於第3層(L3)交換器/路由器的Cisco IOS®軟體版本12.0(25)W5(27)(CAT2948G-IN-M)

• Cisco IOS軟體版本12.0(5)WC9(C3500XL-C3H2S-M)(fc1)

本文中的資訊是根據特定實驗室環境內的裝置所建立。文中使用到的所有裝置皆從已清除(預設))的組態來啟動。如果您的網路正在作用,請確保您已瞭解任何指令可能造成的影響。

#### <u>慣例</u>

如需文件慣例的詳細資訊,請參閱<u>思科技術提示慣例</u>。

## <u>設定</u>

本節提供設定本檔案中所述功能的資訊。

**注意:**要查詢有關本文檔中命令的其他資訊,請使用<u>命令查詢工具(</u>僅限<u>註冊</u>客戶)。

#### 網路圖表

本檔案會使用以下網路設定:

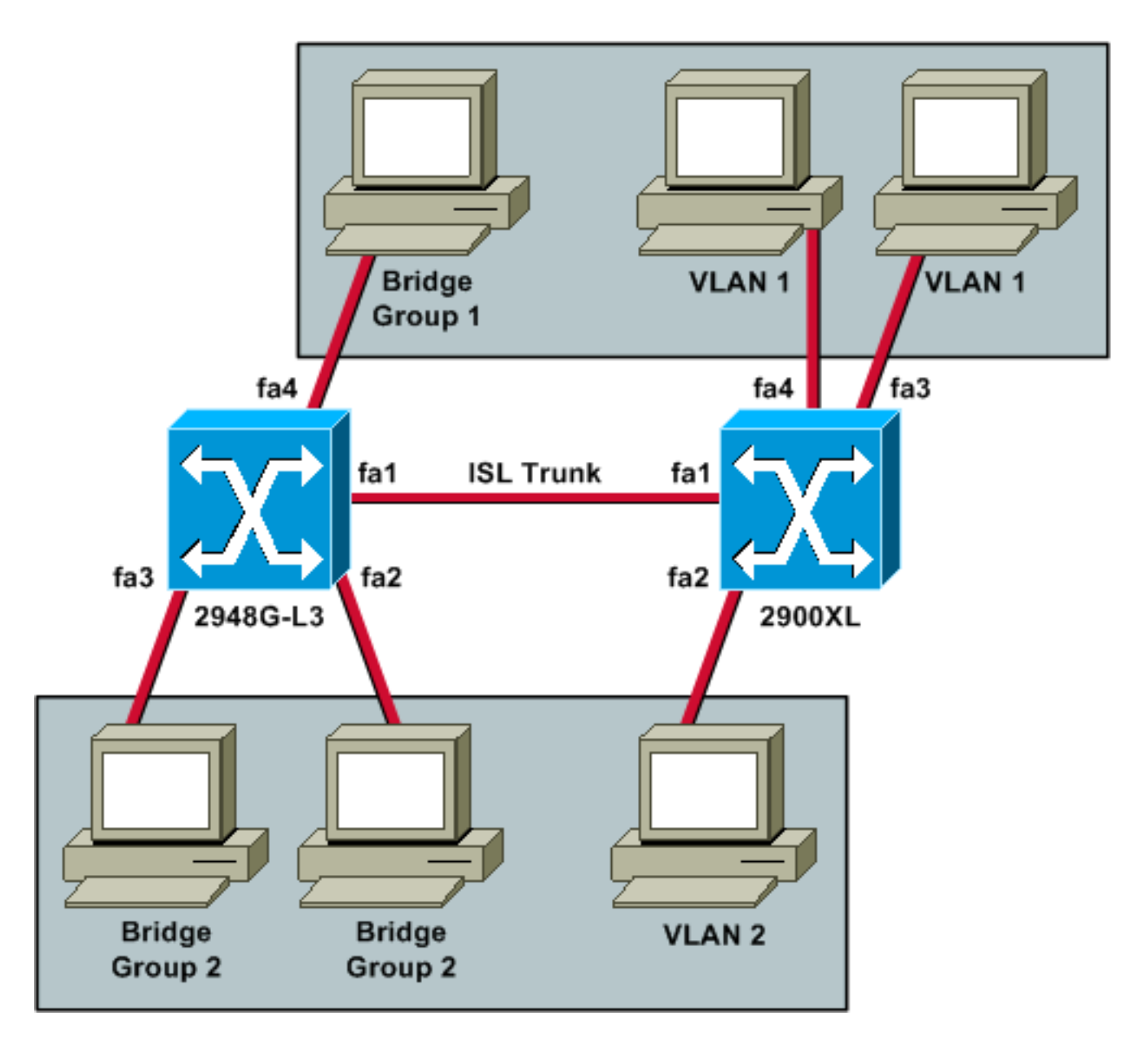

如果您希望所有三台PC能夠彼此ping通並擁有預設網關,則必須使用整合路由和橋接(IRB)橋接。

在此案例中,Catalyst 2948G-L3是L3裝置。因為它是第3層裝置,所以不能在同一子網中有兩個第 3層介面。因此,您需要在介面上使用網橋組,並將它們與網橋虛擬介面(BVI)、BVI 2聯絡在一起。

BVI 2 IP地址是VLAN 2或網橋組2中所有電腦和裝置的預設網關。

#### <u> 組</u>態

本檔案會使用以下設定:

- <u>2948G-L3</u>
- <u>2900/3500XL或2970</u>

## 2948G-L3

```
Building configuration...
```

Current configuration: !

version 12.0

no service pad service timestamps debug uptime service timestamps log uptime no service password-encryption 1 hostname 2948G-L3 ! ! ip subnet-zero bridge irb 1 interface FastEthernet1 !--- This interface is the ISL trunk to the switch. no ip address no ip directed-broadcast ! interface FastEthernet1.1 encapsulation isl 1 no ip redirects no ip directed-broadcast bridge-group 1 !--- Use bridgegroup 1 for the trunk subinterface. !--- You can not use an IP address here because of the subnet !--- overlap that would occur due to BVI 1, which is in the !--- same subnet. ! interface FastEthernet1.2 encapsulation isl 2 no ip redirects no ip directed-broadcast bridge-group 2 ! interface FastEthernet2 no ip address no ip directedbroadcast bridge-group 2 !--- This port belongs to VLAN 2. ! interface FastEthernet3 no ip address no ip directed-broadcast bridge-group 2 !--- This port belongs to VLAN 2. ! interface FastEthernet4 no ip address no ip directed-broadcast bridge-group 1 !--- This port belongs to VLAN 1. ! interface BVI1 ip address 10.1.1.1 255.255.0.0 !--- This is the IP address of BVI 1. no ip directed-broadcast no ip route-cache cef ! interface BVI2 !--- This is the IP address of BVI 2. ip address 10.2.2.2 255.255.0.0 no ip directed-broadcast no ip route-cache cef ! ip classless ! bridge 1 protocol ieee !--- Choose IEEE as the Spanning Tree Protocol. bridge 1 route ip !--- Allow routing to occur for IP. bridge 2 protocol ieee bridge 2 route ip ! line con 0 transport input none line aux 0 line vty 0 4 login ! end 2900/3500XL或2970 !--- First, add VLAN 2 to the VLAN database for a 2900/3500XL !--- switch: 3500XL# vlan database 3500XL(vlan) # vlan 2 VLAN 2 added: Name: VLAN0002 3500XL(vlan)# exit APPLY completed. Exiting.... 3500XL# !--- The Catalyst 2970 gives you the option to configure VLANs !--- from the VLAN database or from global configuration mode: 2970# configure terminal Enter configuration commands, one per line. End with

CNTL/Z.

| 2970(config)# <b>vlan 2</b>                             |
|---------------------------------------------------------|
| 2970(config-vlan)# <b>end</b>                           |
| 2970#                                                   |
|                                                         |
|                                                         |
| ! The switchport configurations on the Catalyst         |
| 2900/3500XL ! and on the 2970 are identical, for the    |
| purposes of this ! document. Remember that the          |
| Catalyst 2970 has 10/100/1000 ! ports (1000Base-T),     |
| so the interfaces in this output ! would instead be     |
| labeled Gigabit Ethernet 0/1, 0/2, ! and so forth.      |
| Current configuration: ! version 12.0 no service pad    |
| service timestamps debug uptime service timestamps log  |
| uptime no service password-encryption ! hostname 3500XL |
| ! interface FastEthernet0/1 switchport mode trunk !     |
| This port is an ISL trunk. ! interface FastEthernet0/2  |
| switchport access vlan 2 ! This port is in VLAN 2. !    |
| interface FastEthernet0/3 ! This port is in the         |
| default VLAN 1. ! interface FastEthernet0/4 ! !         |
| interface VLAN1 ip address 10.1.1.100 255.255.0.0 !     |
| This is the IP address of the management interface. no  |
| ip directed-broadcast no ip route-cache ! snmp-server   |
| engineID local 000000090200000AF484CC80 snmp-server     |
| community public RO ! line con 0 exec-timeout 0 0       |
| transport input none stopbits 1 line vty 0 4 login line |
| vty 5 15 login ! end                                    |

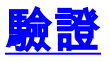

本節提供的資訊用於確認您的組態是否正常運作。

<u>輸出直譯器工具</u>(僅供<u>註冊</u>客戶使用)支援某些**show**命令,此工具可讓您檢視<u>show</u>命令輸出的分析。

• show interface fa0/1 switchport — 檢驗2900/3500XL或2970上中繼線的狀態並檢視哪些 VLAN處於活動狀態。

3500XL# show interface fa0/1 switchport

Name: Fa0/1 Switchport: Enabled Administrative mode: trunk Operational Mode: trunk Administrative Trunking Encapsulation: isl Operational Trunking Encapsulation: isl Negotiation of Trunking: Disabled Access Mode VLAN: 0 ((Inactive)) Trunking Native Mode VLAN: 1 (default) Trunking VLANs Enabled: ALL Trunking VLANs Active: 1,2 Pruning VLANs Enabled: 2-1001

Priority for untagged frames: 0 Override vlan tag priority: FALSE Voice VLAN: none Appliance trust: none Self Loopback: No 3500XL#

• **show vlan** — 驗證2900/3500XL或2970上的連線埠是否已指派給正確的VLAN。 3500XL# **show vlan** 

```
VLAN Name
                                       Ports
                                Status
 active Fa0/3, Fa0/4, Fa0/5, Fa0/6,
 1 default
                                       Fa0/7, Fa0/8, Fa0/9, Fa0/10,
                                        Fa0/11, Fa0/12, Fa0/13, Fa0/14,
                                        Fa0/15, Fa0/16, Fa0/17, Fa0/18,
                                        Fa0/19, Fa0/20, Fa0/21, Fa0/22,
                                        Fa0/23, Fa0/24, Gi0/1, Gi0/2
 2
   VLAN0002
                               active Fa0/2
 1002 fddi-default
                               active
 1003 token-ring-default
                               active
 1004 fddinet-default
                               active
 1005 trnet-default
                                active
 VLAN Type SAID
                 MTU Parent RingNo BridgeNo Stp BrdgMode Trans1 Trans2
 _
 1 enet 100001 1500 -
                                                     0
                                                           0
                                   _
                                          _
                                              _
                 1500 -
 2 enet 100002
                             _
                                                     0
                                                           0
1002 fddi 101002 1500 -
1003 tr 101003 1500 -
                                                     0
                                                           0
                             _
                                          _
                                              _
                                                     0
                                                           0
                                   _
                 1500
                                         ieee -
 1004 fdnet 101004
                       _
                                   -
                                                     0
                                                           0
                             -
 1005 trnet 101005 1500 -
                             _
                                           ibm -
                                                     0
                                                           0
 3500XL#
• show interface bvi 1 — 驗證2948G-L3 BVI介面和線路協定在2948G-L3上均處於運行狀態。
 2948G-L3# show interface bvi 1
 BVI1 is up, line protocol is up
  Hardware is BVI, address is 0001.c75c.680a (bia 0000.0000.0000)
  Internet address is 10.1.1.1/16
  MTU 1500 bytes, BW 10000 Kbit, DLY 5000 usec, rely 255/255, load 1/255
  Encapsulation ARPA, loopback not set
  ARP type: ARPA, ARP Timeout 04:00:00
  Input queue: 0/75/0/0 (size/max/drops/flushes); Total output drops: 0
  Queueing strategy: fifo
  Output queue 0/0 (size/max)
 2948G-L3#

    show bridge 1 — 檢驗網橋1是否正在轉發。您還可以使用show spanning-tree命令驗證生成樹

 協定是否已啟用並轉發。
 2948G-L3# show bridge 1
 Total of 300 station blocks, 299 free
 Codes: P - permanent, S - self
 Bridge Group 1:
    Address Action Interface
 00ee.1e9f.50c0 forward Fa1.1
 2948G-L3#
```

## <u>疑難排解</u>

本節提供提示和輸出示例以幫助對配置進行故障排除。

- •驗證是否可以ping通其它裝置。
- 檢驗PC是否可以ping通其它VLAN中的其它PC。
- •確保預設網關正確。在此案例中,預設閘道是2948G-L3上各自的BVI。

#### 2948G-L3# **ping 10.1.1.100**

Type escape sequence to abort. Sending 5, 100-byte ICMP Echos to 10.1.1.100, timeout is 2 seconds: !!!!! Success rate is 100 percent (5/5), round-trip min/avg/max = 4/6/12 ms

2948G-L3# **show arp** 

ProtocolAddressAge (min)Hardware AddrTypeInterfaceInternet10.2.2.2-0030.40d6.4008ARPABVI2Internet10.1.1.1-0030.40d6.400aARPABVI1Internet10.1.1.100100ee.1e9f.50c0ARPABVI12948G-L3#------

## 相關資訊

- LAN 產品支援頁面
- LAN 交換支援頁面
- 技術支援與文件 Cisco Systems